## 國立基隆女中資訊安全政策個人電腦查核表

## 處室:

職稱:

姓名:

填表日期:民國 年 月 個人電腦資訊安全設定操作 编 檢查 檢查說明 查核項目 結果 號 簡述:以Win11 為例 是 確認你的帳户密碼1. 開始(點擊右鍵)> 設定 > 1 已完成電腦系統帳 已設定完成 帳戶 > 登入選項 > 密碼 號密碼設定 否 2 密碼是否符合複雜 是 查看密碼必須符合 > 變更 2. 若已符合 1~4 之查核項 性需求 複雜性需求 否 是 3 最小密碼長度是否 目,則毋需變更密碼。 確認最小密碼長度 是否為8字元以上 設為8字元以上 否 4 密碼最長使用期限 是 確認密碼最長使用 是否為90天 否 期限是否為90天 是 5 已完成「螢幕保護 密碼」或「鎖定畫 檢查「螢幕保護程1. 在桌面上空白之處,按滑 式」或「鎖定畫面 鼠右鍵,選擇「個人 否 的設定是否啟動 面」的設定 化」。 2. 選擇「鎖定畫面」 > 設 定「個人化您的鎖定書 面」 3. 相關設定 > 螢幕保護裝 置>設定之>勾選「繼 續執行後,顯示登入畫 面 檢查程式是否為未開始(點擊右鍵)> 設定 > 6 無來路不明或未授 是 權軟體 否 授權程式,例如:應用程式 > 已安裝的應用程 Winrar、非常好色、式>一一檢查並移除未授權程 Adobe Acrobat<sub>式</sub> Pro 檢查電腦是否有安開始(點擊右鍵)> 設定 > 已安裝防毒軟體 7 是 裝 正 版 ESET應用程式 > 已安裝的應用程 Sccurity 防 毒 軟式 > 搜尋「ESET」 > 可 否 以找到此防毒軟體 體。 8 開 啟 WINDOWS 應配合進行系統安開始(點擊右鍵)> 設定 > 是 全性更新,以自行Windows Update。在 系統自動更新程式 否 修補系統漏洞,保Windows Update 頁面上, 持更新至最新狀開啟「在更新推出以後,即 態,勿自行關閉系可取得最的更新」 統自動更新程式 IP 指派應為「手開始(點擊右鍵)> 設定 > 9 確認 IP 指派為「手 是 否 網路和網際網路 > 乙太網路 動」 動」 > 確認 IP 指派為「手動」 IP 位址有一實體 IP(210.71 開頭)與一虛擬 IP(192.168 開頭)。

設定指引

| 编號 | 查核項目             | 個人電腦資訊安全設定操作簡述:以 Win11 為例                                      |
|----|------------------|----------------------------------------------------------------|
| 5元 | コウド雨吸るな振         | 明以(则朝上)、山穴、居ら、水、肥石、灾开、                                         |
|    | <b>七元</b> 成電腦系統版 | 開始(點擎石鍵) > 設定 >                                                |
|    | 就密碼設定            | 變史                                                             |
| 2  | 密碼是否符合複雜         |                                                                |
|    | 性需求              | 📕 📿 secpol.msc 🛛 🔲 🌗 💽 🌔                                       |
|    |                  |                                                                |
|    |                  |                                                                |
|    |                  |                                                                |
|    |                  | ·<br>抽录、补入「coopolmeco 式 抽录「去燃它入后則                              |
|    |                  | 授守 ~ 棚八 SCOPOLINSO」以 授守 本城女生亦则」<br>> 框白石則 > 宓哐石則 > 宓哐以佰姓人道雄州雪书 |
| 2  | 旦」灾难巨应日不         | 一限广尔州 一 石啊尔州 一 石啊必须有 口 攸相任而 不                                  |
| 3  | 取小盆崎衣及天台         | 開始 · 搜导 · 搜导 · 平機女王原則」 · 恨尸原則 ·                                |
|    | 設為8字元以上          | 密碼原則 > 敢小盜碼長度 > 盜碼必需定 8 個子兀                                    |
| 4  | 密碼最長使用期限         | 本機安全原則 > 帳戶原則 > 密碼原則 > 最小密碼長度                                  |
|    | 是否為90天           | ≥ 密碼到期日需是 90 天                                                 |
| 5  | 已完成「螢幕保護         | 泉面空白處 > 按右鍵 > 個人化 > 鎖定畫面 > 個人化                                 |
|    | 密碼」及「鎖定畫         | 心的鋇足重回<br>然它垂五 丶 扣朗机它 丶 然首但谨提罢 丶 勹眔「燃缮劫                        |
|    | 面」的設定            | ·與化重॥ - 柏蘭設化 - 虫郁你設衣且 - 闪迭 繼續執<br>行後, 顯示 A 表面,                 |
| 6  | 無來敗不明或未授         | 旧论(野墼去键) > 設定 > 雇用程式 > 已安裝的雇用程                                 |
| Ĭ  | 權軟體              | 式 > 將「未經授權的軟體」一一移除。                                            |
| 7  | 已安裝防毒軟體          | 開始(點擊右鍵)> 設定 > 應用程式 > 已安裝的應用程                                  |
|    |                  | 式 > 搜尋應用程式「ESET」是否已成功安裝,若無,                                    |
|    |                  | 請通知資訊組進行安裝                                                     |
| 8  | 開啟 WINDOWS       | 開始(點擊右鍵)> 設定 > Windows Update。在                                |
|    | 系統自動更新程式         | Windows Update 頁面上,開啟「在更新推出以後,即                                |
|    |                  | 可取得最的更新」。                                                      |
| 9  | IP設定檢查           | 開始(點擊右鍵)> 設定 > 網路和網際網路 > 7.太網路                                 |
|    |                  | ▷ 確認 IP 指派為「手動」; IP 位址有一實體 IP 與一處                              |
|    |                  | 擬IP。                                                           |